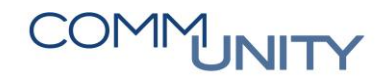

## KURZANLEITUNG Kapitalausgleichskontenbuchung

Laut VRV2015 Anlage 3b gibt es eine Unterscheidung der Konten für die Darstellung vom **laufenden Nettoergebnis und Kumulierten Nettoergebnis im Vermögenshaushalt**. Es wird dabei zwischen Ergebnis des Geschäftsjahres (Konto 960000) und kumuliertes Ergebnis mit Inkrafttreten der VRV 2015 (Konto 931000) unterschieden.

Für die Umbuchungen des laufenden Ergebnisses auf das kumulierte Ergebnis wurde im Jahresabschlusscockpit (an 1. Stelle) ein Absprung in die Transaktion

"*Kapitalausgleichsbuchung*" implementiert. Die entsprechenden Umbuchungen müssen vor dem Abschluss des nächsten Jahres durchgeführt werden; dies bedeutet, dass z.B. vor dem Jahresabschluss 2021 die Umbuchungen für das Ergebnis des Jahres 2020 erfolgt sein müssen.

| ClosingCockpit für jährliche Tätigkeiten              |       |        |           |                    |
|-------------------------------------------------------|-------|--------|-----------|--------------------|
|                                                       |       |        |           |                    |
| Buchungskreis Geschäftsjahr 2021                      |       |        |           |                    |
|                                                       |       |        |           |                    |
|                                                       |       |        |           | Anderungsprotokoll |
| Aktion                                                | Hilfe | Status | Ausführen | Erledigung         |
| Umbuchung Nettoergebnis VJ auf Kapitalausgleichskonto |       |        | Ausführen | Erledigt setzen    |
| Pro-Rata Koeffizient hinterlegen für Jahreskorrektur  |       |        |           |                    |
| Vorsteuerjahreskorrektur (Mischsteuer) IG             | 0     |        |           |                    |
| Vorsteuerjahreskorrektur (Mischsteuer) Inland         | 0     |        |           |                    |

Bei Ausführung dieses Umbuchungsreports wird der Gewinn bzw. der Verlust pro Fonds ermittelt und umgebucht.

### 1 Einstieg Kapitalausgleichsbuchung

| 🗏 ★ < Anwende                    | angsname oder Transaktionscode suchen oder eingeben |
|----------------------------------|-----------------------------------------------------|
| Menü 🖌 🔗 层   👧 🚱                 | 👷   🌳   🚔 備 裕   町 町 泉 町   🌄 西   🕲 🖳                 |
| FI: Kapitalausgleich             | iskonto buchen                                      |
| Selektionen für Kapitalausgleich | buchung                                             |
| Finanzkreis                      |                                                     |
| Geschäftsjahr                    | 2020                                                |
| Sender Fonds                     | bis 📑                                               |
| Buchungsparameter für Buchun     |                                                     |
| Buchungsdatum                    |                                                     |
| L                                |                                                     |

WICHTIG: Geschäftsjahr 2020 und Buchungsdatum der laufenden Buchungsperiode im Rechnungsabschlussjahr erfassen.

# COMMUNITY

THE DIGITAL GOVERNMENT EXPERTS

| I | Menü 🖌  |      | 3 🔊 🛛 🗧   | 👌 😡 🕴 🔚 Kapitalausg   | lleich bu | ichen     | - n k     | 1995       | 🗅 I 💭 💌 I 🕜 🎙 |
|---|---------|------|-----------|-----------------------|-----------|-----------|-----------|------------|---------------|
| 1 | Kapital | laus | gleichsk  | onto buchen           |           |           |           |            |               |
|   |         |      |           | 7. 1 🛛 . 🎭 . 1 🗧      | 6         |           | 🚹         | i          |               |
|   | Kanit   | alau | saleiche  | konto                 |           |           |           |            |               |
|   | Каріа   | aiau | sylcicits | SKOTICO               |           |           |           |            |               |
| 屘 | BuKr.   | Jahr | Fonds -   | Summe HW              | Währg     | Kostenst. | Sachkonto | Buch.dat.  | Belegnummer   |
|   | 1025 8  | 2020 | 010000    | 359.012.052,8/        | EUR       |           | 931000    | 17.12.2021 |               |
|   | 1025    | 2020 | 031000    | 8.528,00              | EUR       |           | 931000    | 17.12.2021 |               |
|   | 1025    | 2020 | 090000    | 223,00-               | EUR       |           | 931000    | 17.12.2021 |               |
|   | 1025    | 2020 | 163000    | 61.253,57             | EUR       |           | 931000    | 17.12.2021 |               |
|   | 1025    | 2020 | 210000    | 31.376,00             | EUR       |           | 931000    | 17.12.2021 |               |
|   | 1025    | 2020 | 210100    | 4.799,00              | EUR       |           | 931000    | 17.12.2021 |               |
|   | 1025    | 2020 | 210200    | 2.786,00              | EUR       |           | 931000    | 17.12.2021 |               |
|   | 1025    | 2020 | 210500    | 8.700,00              | EUR       |           | 931000    | 17.12.2021 |               |
|   | 1025    | 2020 | 211000    | 7.160,00              | EUR       |           | 931000    | 17.12.2021 |               |
|   | 1025    | 2020 | 240000    | 12.059,16             | EUR       |           | 931000    | 17.12.2021 |               |
|   | 1025    | 2020 | 422000    | 20.357,00             | EUR       |           | 931000    | 17.12.2021 |               |
|   | 1025    | 2020 | 519000    | 1.004.000,00          | EUR       |           | 931000    | 17.12.2021 |               |
|   | 1025    | 2020 | 612000    | 34.951,99             | EUR       |           | 931000    | 17.12.2021 |               |
|   | 1025    | 2020 | 820000    | 33.160,01-            | EUR       |           | 931000    | 17.12.2021 |               |
|   | 1025    | 2020 | 840000    | 4.250,00-             | EUR       |           | 931000    | 17.12.2021 |               |
|   | 1025    | 2020 | 850000    | 5.077.604,66          | EUR       |           | 931930    | 17.12.2021 |               |
|   | 1025    | 2020 | 851000    | 12.500,00             | EUR       |           | 931940    | 17.12.2021 |               |
|   | 1025    | 2020 | 852000    | 0,00                  | EUR       |           | 931950    | 17.12.2021 |               |
|   | 1025    | 2020 | 899000    | 11.350,00             | EUR       |           | 931000    | 17.12.2021 |               |
|   | 1025    | 2020 | 914000    | 23.500,00             | EUR       |           | 931000    | 17.12.2021 |               |
|   | 1025    | 2020 | 920000    | 59.600,00-            | EUR       |           | 931000    | 17.12.2021 |               |
|   | 1025    | 2020 | 981000    | 689.950,00-           | EUR       |           | 931000    | 17.12.2021 |               |
|   |         |      |           | <b>364.545.795,24</b> | EUR       |           |           |            |               |

Hier erfolgt die Umbuchung des Gewinns bzw. Verlustes aus dem Jahr 2020 pro Fonds.

Grundsätzlich sind alle Zeilen zu markieren und mit Klick auf den Button **Kapitalausgleich buchen** auszuführen, es erscheint in einem neuen Fenster ein Buchungsprotokoll, hier sollten alle Belege grün aufscheinen.

Pro Buchungszeile wird eine eigene Belegnummer erstellt, Doppelklick auf die Belegnummer zeigt die Umbuchung von 960000 auf 931000 an.

Sollte bereits ein Buchungsbeleg vorhanden sein, da eine Zeile separat gebucht wurde, wird keine neuerliche Buchung durchgeführt, d.h. es besteht keine Gefahr von Doppelbuchungen. Beim Wert "O" ist keine Umbuchung notwendig.

Die Gesamtsumme des Reports entspricht **dem SA00 im Rechnungsabschluss 2020** bzw. dem **kumulierten Saldo beim SK 960000 im Jahr 2021** vor der Umbuchung. (bitte um Kontrolle am Druckwerk und in der **FAGLB03**, ob die Summen übereinstimmen).

Nach Durchführung der Buchungen darf beim SK 960000 im Jahr 2021 die Zeile "Summe" **keinen Wert** mehr aufweisen. Sollte dies nicht der Fall sein, ersuchen wir um Aufgabe eines Tickets in der Hotline.

ACHTUNG KÄRNTEN stellt hier eine AUSNAHME dar.

# COMMUNITY

THE DIGITAL GOVERNMENT EXPERTS

Aufgrund des spezifischen Kontierungsleitfaden für Kärnten erfolgt die Umbuchung bei den Betrieben mit marktbestimmter Tätigkeit auf vordefinierte Konten:

| 931910 | х | Kapitalausgleichskonto operatives Ergebnis          | ohne Betriebe, ausschließlich hoheitliches |   |   | 1 |
|--------|---|-----------------------------------------------------|--------------------------------------------|---|---|---|
| 931920 | x | Kapitalausgleichskonto Wirtschaftshof               |                                            | • |   | - |
| 931930 | х | Kapitalausgleichskonto Wasserversorgung             |                                            |   |   |   |
| 931940 | х | Kapitalausgleichskonto Abwasserbeseitigung          |                                            |   | • | Γ |
| 931950 | x | Kapitalausgleichskonto Müllbeseitigung              |                                            |   |   | ľ |
| 931960 | x | Kapitalausgleichskonto Wohnhäuser                   |                                            |   |   | ľ |
| 93197. | x | Kapitalausgleichskonto sonstige Wirtschaftsbetriebe |                                            |   |   |   |

Diese Konten sind bei den Kärtner Buchungskreisen **automatisch im Report hinterlegt**. Die entsprechenden Gegenkonten sind in der Auflistung bereits ersichtlich.

Laut Aussendungen/Vorgaben des Landes Kärnten haben einige Gemeinden bereits Buchungen am Sachkonto 960000 **im Finanzjahr 2020** durchgeführt.

| Kontonumme     | r                 | 960000     | Gev  | winn- und Verlustk        |                   |         |
|----------------|-------------------|------------|------|---------------------------|-------------------|---------|
| Buchungskreis  | 5                 | 1010       | 100  | and the local sectors and |                   |         |
| Geschäftsjahr  |                   | 2020       |      |                           |                   |         |
| 👕 weitere M    | lerkmale anzeigen |            |      |                           |                   |         |
| alle Belege in | Währung           | *          | Anze | igewährung E              | UR Buchungskr     | reiswäh |
| ₽ <b>∂</b> ⊿E  | ) . 🖽 . I 🚹 I 🚺   | ]          |      |                           |                   |         |
| Periode        | Soll              | Ha         | ben  | Saldo                     | kumulierter Saldo |         |
| Saldovortrag   |                   |            |      |                           |                   |         |
| 1              |                   |            |      |                           |                   |         |
| 2              |                   |            |      |                           |                   |         |
| 3              |                   |            |      |                           |                   |         |
| 4              |                   |            |      |                           |                   |         |
| 5              |                   |            |      |                           |                   |         |
| 6              |                   |            |      |                           |                   |         |
| 7              |                   |            |      |                           |                   |         |
| 8              |                   |            |      |                           |                   |         |
| 9              |                   |            |      |                           |                   |         |
| 10             |                   |            |      |                           |                   |         |
| 11             |                   |            |      |                           |                   |         |
| 12             | 222 222 64        | 0.474.450  |      | 4 054 674 04              | 1 051 571 01      |         |
| 13             | 322./8/,61        | 2.1/4.458, | 82   | 1.851.6/1,21-             | 1.851.6/1,21-     |         |
| 14             |                   |            |      | -                         | 1.851.6/1,21-     |         |
| 15             |                   |            |      |                           | 1.851.0/1,21-     |         |
| 10<br>Summa    | 222 707 61        | 2 174 459  | 02   | 1 051 671 01              | 1.851.0/1,21-     |         |
| Summe          | 322.787,01        | 2.1/4.458, | 82   | 1.851.0/1,21-             | 1.851.0/1,21-     |         |
|                |                   |            |      |                           |                   |         |
|                |                   |            |      |                           |                   |         |

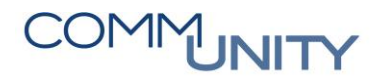

#### THE DIGITAL GOVERNMENT EXPERTS

ACHTUNG: Diese Buchungen vor Ausführung der Transaktion UNBEDINGT stornieren. Belegnummer kopieren und mit FB08 im Finanzjahr 2021 mit Buchungsdatum 31.12.2021 stornieren.

| × !        | 960000 | V.960000 | 100016472 | EH |
|------------|--------|----------|-----------|----|
| 1          | 960000 | V.960000 | 100016472 | EH |
| <b>~</b> ! | 960000 | V.960000 | 100016472 | EH |
| 1          | 960000 | V.960000 | 100016472 | EH |
| ¥ !        | 960000 | V.960000 | 100016472 | EH |
| 1          | 960000 | V.960000 | 00016472  | EH |
| ¥ !        | 960000 | V.960000 | 100016472 | EH |
| ¥ !        | 960000 | V.960000 | 100016472 | EH |
| ¥ !        | 960000 | V.960000 | 100016472 | EH |
| 1          | 960000 | V.960000 | 100016472 | EH |
| ¥ 9        | 960000 | V.960000 | 100016472 | EH |
| 1          | 960000 | V.960000 | 100016472 | EH |
| ¥ !        | 960000 | V.960000 | 100016472 | EH |
| 1          | 960000 | V.960000 | 100016472 | EH |
| 1          |        |          |           |    |